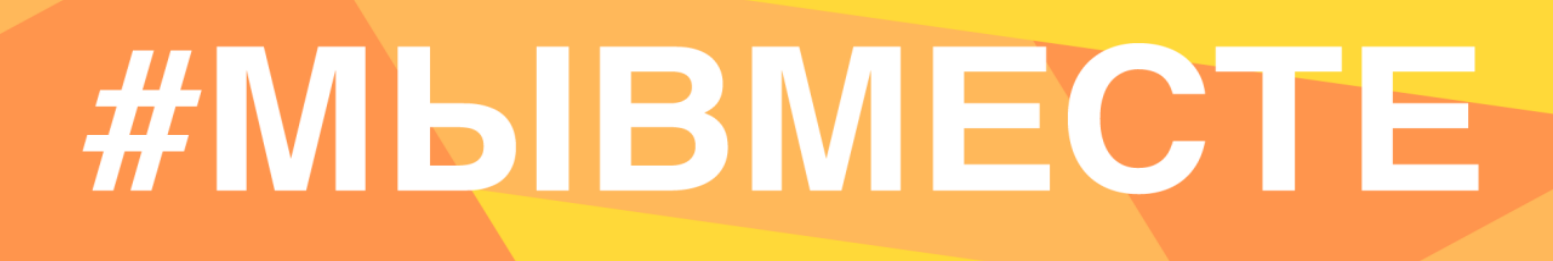

### инструкция

(методические рекомендации)

### по заполнению заявки на участие в Международной Премии #МЫВМЕСТЕ Категория «Волонтеры»

Прием заявок на участие в Премии завершается 12 июня 2022г. в 23:59 по московскому времени

Москва, 2022 г.

#### Ι. Основные правила участия в Премии

Международная Премия #МЫВМЕСТЕ проводится в целях дать признание и поддержку лидерам общественно значимых инициатив, направленных на помощь людям и улучшение качества жизни в России.

1. Перед заполнением заявки на участие в конкурсе рекомендуется внимательно изучить следующие материалы:

регламент о проведении национального трека Премии: • http://премия.мывместе.pd/rules

О премии

- настоящую инструкцию;
- медиаматериалы: <u>https://disk.yandex.ru/d/dqn9N\_qqmR64Oq</u> •

Номинации

#### 2. Участники Премии:

- заявки принимаются только от пользователей, зарегистрированных на платформе ДОБРО.РФ.
- быть кабинете Премии заявки должны заполнены личном на сайте в по адресу: <u>http://премия.мывместе.pф;</u>

Этапы

Как подать заявку

Оргкомитет

FAQ

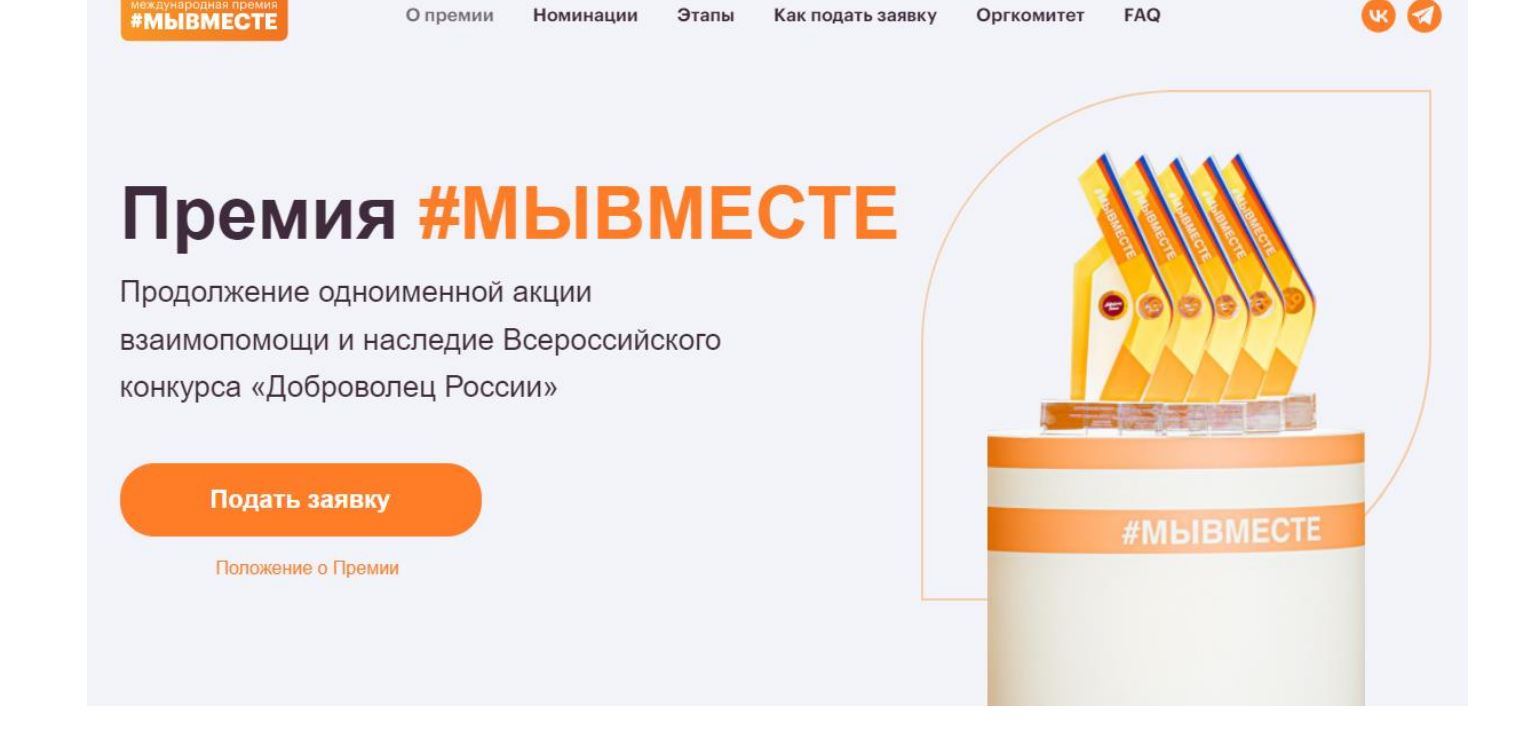

## #МЫВМЕСТЕ

• в Премии могут принимать участие все граждане Российской Федерации в возрасте от 14 лет.

#### 3. Не рассматриваются проекты и инициативы (заявки):

- представленные на бумажном носителе (по почте);
- направленные по электронной почте в адрес Дирекции;
- проекты, ставшие призерами Премии в 2021 году, а также авторы проектов призеров (для призеров НКО и Бизнеса представители этих организаций).

#### 4. Участник имеет право подать проект:

- по итогам регионального этапа к этапу полуфинала может быть допущен один человек с одним проектом, набравшим наибольшее количество баллов (один и тот же участник не может пройти в полуфинал сразу в двух номинациях, только в одной);
- в случае, если участник выступает как физическое лицо с заявкой и одновременно является руководителем юридического лица, которое также подало свою заявку на участие в Премии, то при достижении количества баллов, необходимых для прохождения в полуфинал Премии, обе заявки могут пройти в последующие этапы;
- победитель предыдущих лет не может принимать участие в Премии с тем же проектом;
- участник имеет право изменять поданную заявку, но не более 3 раз, также удалить заявку вовсе.

#### 5. Срок подачи заявки:

 завершить заполнение заявки и отправить ее на рассмотрение необходимо не позднее 23:59 (по московскому времени) 12.06.2022г.;

#### II. Рекомендации к заполнению заявки

Информация, указанная в заявке, будет размещена на официальном сайте Премии и будет доступна для средств массовой информации, а также любых посетителей сайта. Это может повлечь за собой тиражирование информации о проекте без соответствующего уведомления участника.

#### Общие рекомендации по заполнению разделов заявки

Эксперты Премии при оценке заявки ориентируются на содержащуюся в ней информацию, поэтому в заявке должна быть представлена максимально точная информация (использовать общие фразы не рекомендуется).

Перед подачей заявки рекомендуется самостоятельно проверить, насколько введенная информация соответствует критериям экспертной оценки, указанным

#### в Положении о Премии.

#### ВАЖНО!

Информацию в заявке можно менять, переходя из одного раздела в другой, возвращаться для дозаполнения до полной подачи заявки на участие в Премии.

Заявки до момента подачи на участие в Премии сохраняются в черновиках и не участвуют в Премии.

Если у вас возникают вопросы о том, что конкретно должно содержаться в графах заявки, вы можете нажать на знак (?) в углу заполняемого поля.

#### 1. Регистрация и/или авторизация на портале

### 1.1 Перейдите на сайт http://премия.мывместе.рф\_и нажмите кнопку «Подать заявку»:

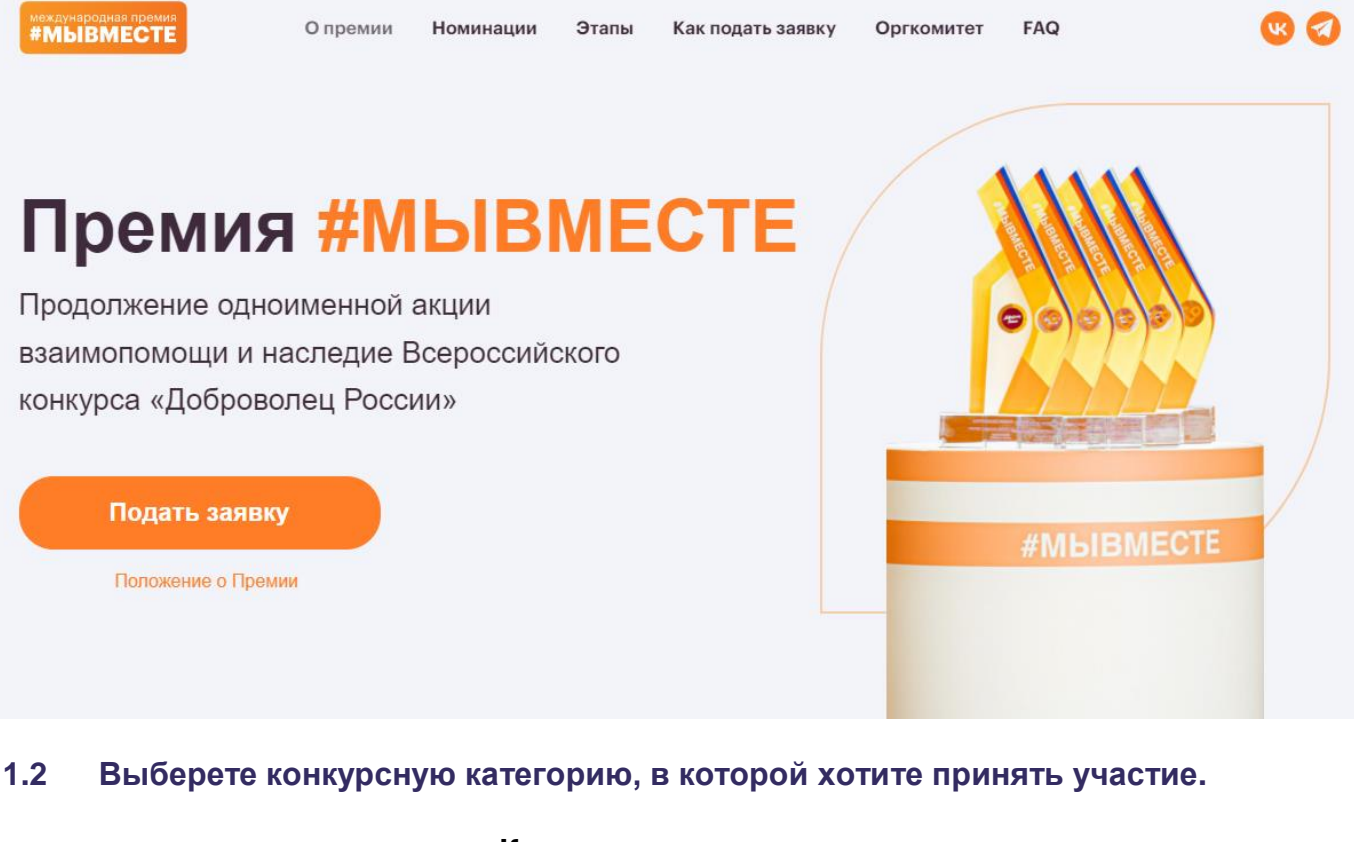

Конкурсные категории

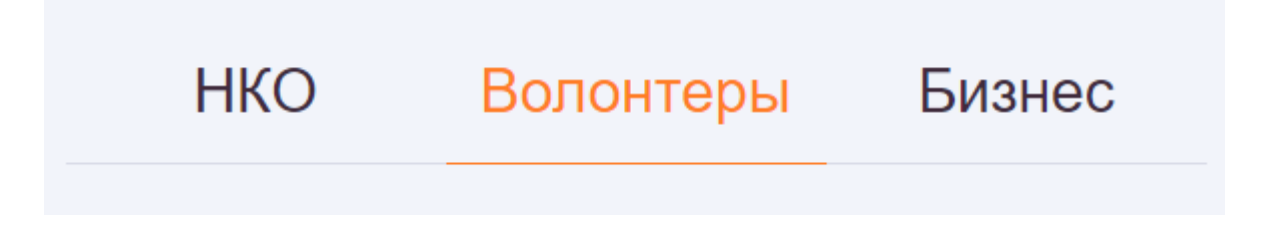

### 1.3 Ознакомьтесь с конкурсными номинациями и нажмите кнопку «Подать заявку»:

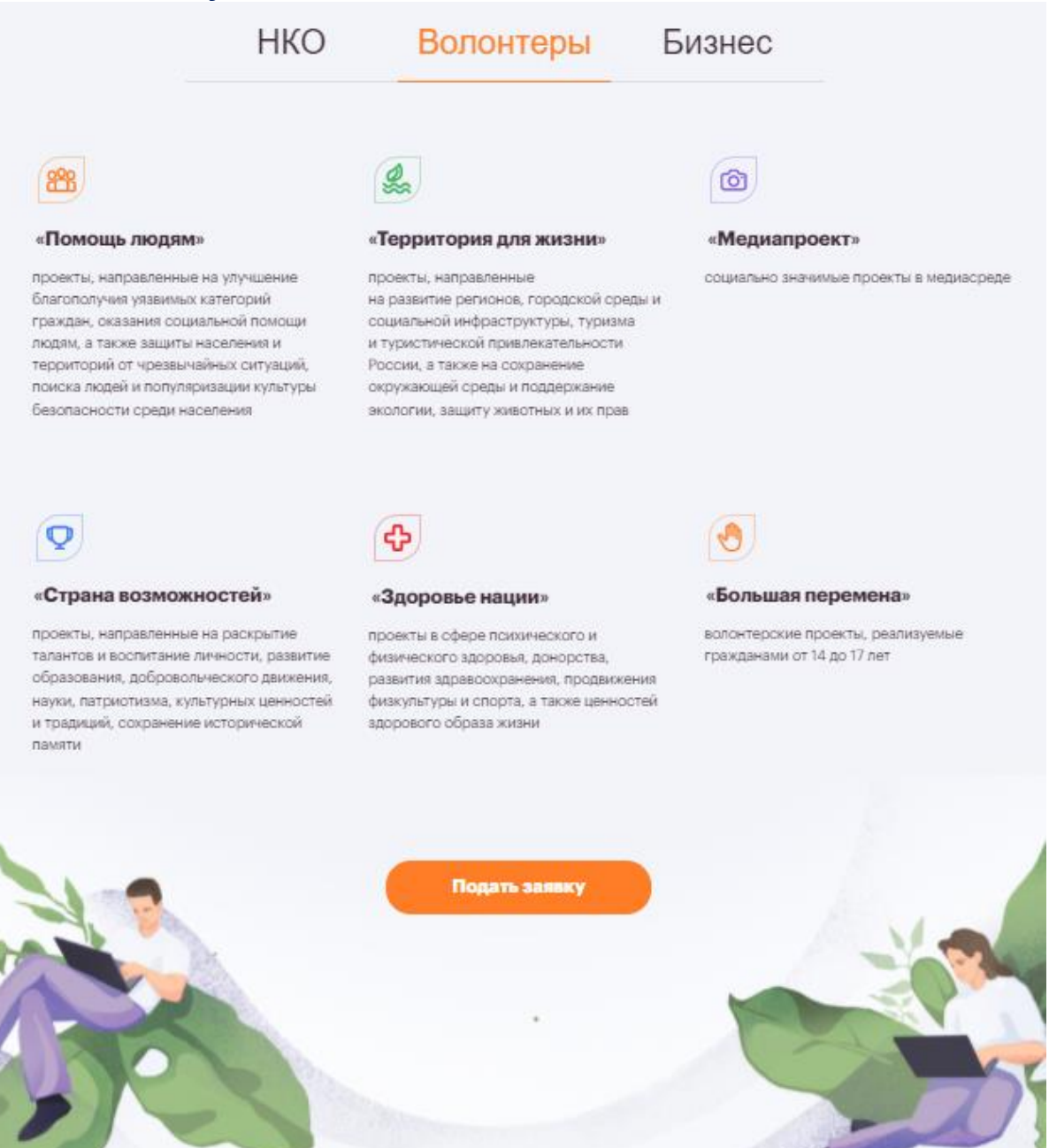

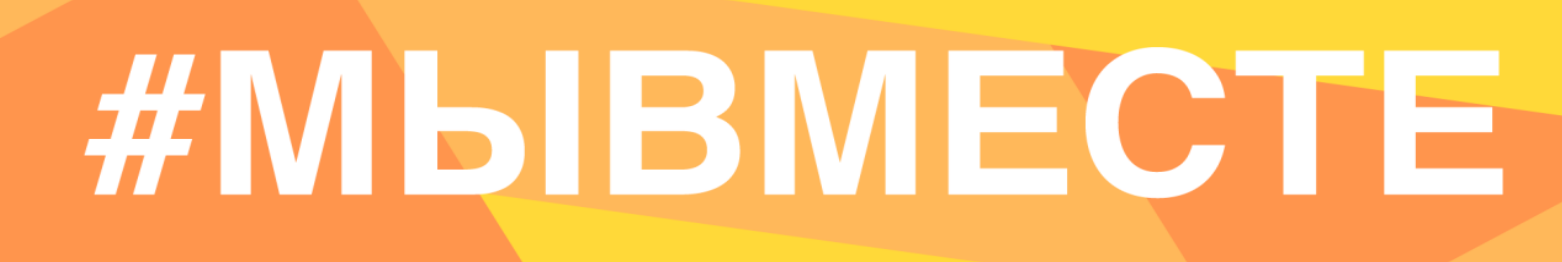

1.4 Пройдите регистрацию или авторизацию на портале, используя адрес электронной почты или социальные сети:

### Вход

Еще нет аккаунта?Зарегистрироваться

| VK Connect  | Facebook   |
|-------------|------------|
| D Leader-ID | 🕀 Еще 5    |
| или         |            |
|             |            |
|             | 0          |
|             | VK Connect |

#### Забыли пароль?

1.5 Пройдите регистрацию, при необходимости:

| добрӧ                                            |                                             | Регистрация организатора      |
|--------------------------------------------------|---------------------------------------------|-------------------------------|
| Регистрация                                      |                                             |                               |
| Уже есть аккаунт? <mark>Войти</mark>             |                                             |                               |
| 듨 Госуслуги                                      | W VK Connect                                | Facebook                      |
| G Google                                         | Leader-ID                                   | Еще 5                         |
|                                                  | или                                         |                               |
| Имя*                                             |                                             |                               |
| Фамилия*                                         |                                             |                               |
| Населенный пункт*                                |                                             | 0                             |
| Дата рождения *                                  |                                             | Ē                             |
| Это поле необходимо заполнить                    |                                             |                               |
| Электронная почта*                               |                                             |                               |
| Это поле необходимо заполнить                    |                                             |                               |
| Пароль*                                          |                                             | 0                             |
| Это поле необходимо заполнить                    |                                             |                               |
| Повторите пароль*                                |                                             | Solution                      |
| Соглашаюсь на обработку моих персонал соглашение | льных данных, с правилами пользования сайто | м и принимаю Пользовательское |
| Соглашаюсь получать рассылку с информ            | ацией о самых интересных событиях           |                               |

Зарегистрироваться

### 1.6 Переходите к выбору номинации. Для выбора номинации нажмите на нее, далее необходимо нажать «Создать проект»:

| добрӧ | Премия #МЫВМЕСТЕ 2022. Категория<br>"Волонтеры"<br>Выбор номинации и создание заявки                                                                                                    |                  |
|-------|----------------------------------------------------------------------------------------------------|------------------|
|       | * День рождения<br>01.09.1995                                                                                                    |                  |
|       | Выберите номинацию                                                                                                    |                  |
|       | <b>Помощь людям</b><br>Проекты, направленные на улучшение благополучия уязвимых категорий<br>граждан, оказания социальной помощи людям, а также защиты населения и<br>территорий от чрезынайных ситуаций, поиска людей и популяризации<br>культуры безопасности среди населения | 1                |
|       | Здоровье нации<br>Проекты в сфере психического и физического здоровья, донорства, развити<br>здравоохранения, продвижения физкультуры и спорта, а также ценностей<br>здорового образа жизни                                                                                     | ям               |
|       | Страна возможностей<br>Проекты, направленные на раскрытие талантов и воспитание личности,<br>развитие образования, добровольческого движения, науки, патриотизма,<br>культурных ценностей и традиций, сохранение исторической памяти                                            |                  |
|       | <b>Территория для жизни</b><br>Проекты, направленные на развитие регионов, городской среды и социалы<br>инфраструктуры, туризма и туристической привлекательности России, а так<br>на сохранение окружающей среды и поддержание экологии, защиту живот<br>и их прав             | ной<br>же<br>ных |
|       | <b>Медиапроект</b><br>Социально значимые проекты в медиасреде                                                                                                    |                  |
|       | Создать заявку                                                                                                    |                  |

Важно! Заявка хранится на Рабочем столе на платформе ДОБРО.РФ по ссылке - <u>http://dobro.ru/dashboard/contest</u>

Пользователь может вернуться и дозаполнить/отредактировать информацию или удалить заявку/черновик в любое время до 12 июня.

Подробная видеоинструкция о том, как найти заявку на конкурс: https://drive.google.com/file/d/16gt2vp8DvniqXVJz7penh1lt3rYrQn5X/view?usp=sharing

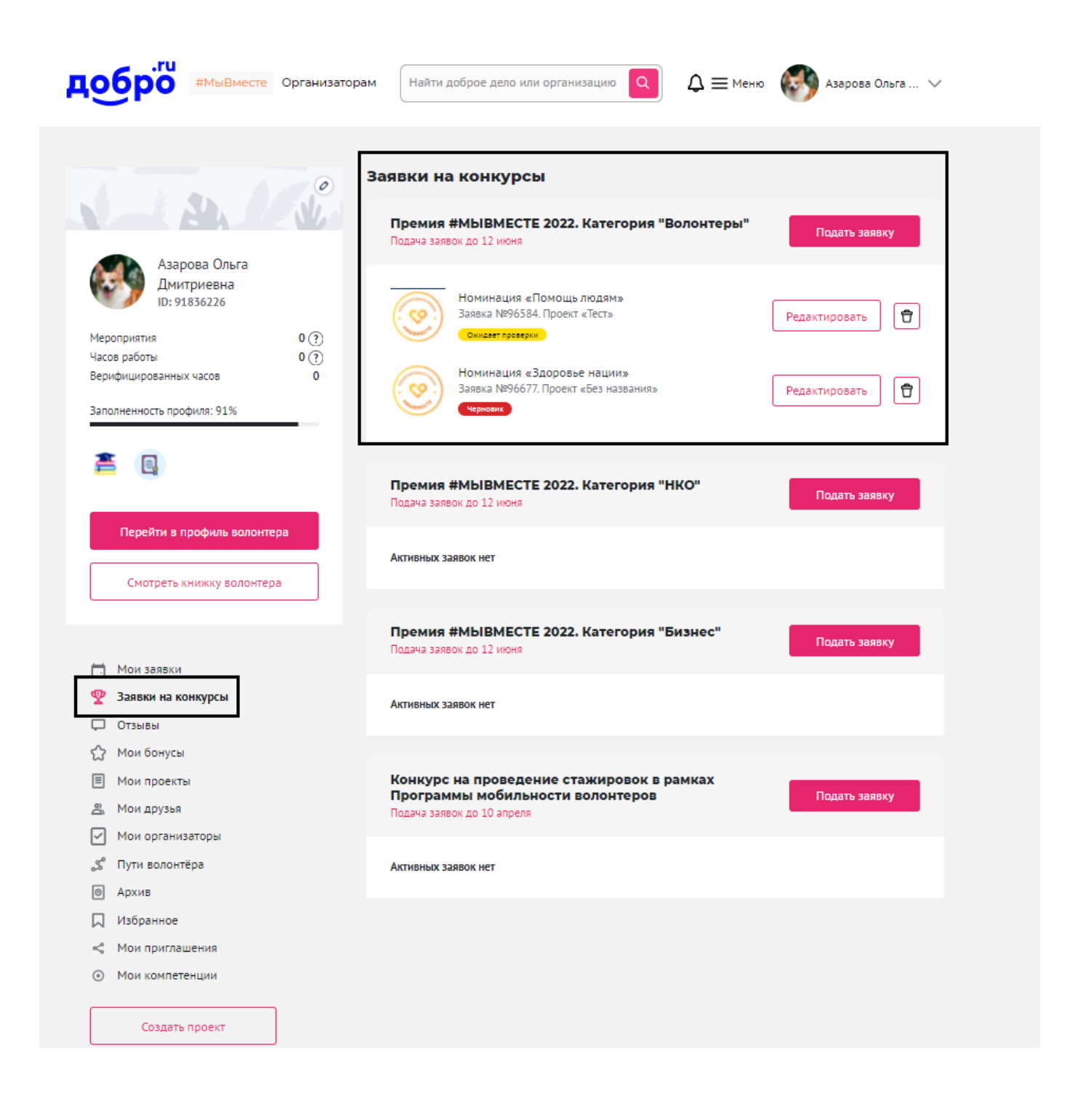

Также при подаче новой заявки - можно увидеть все актуальные черновики.

добро

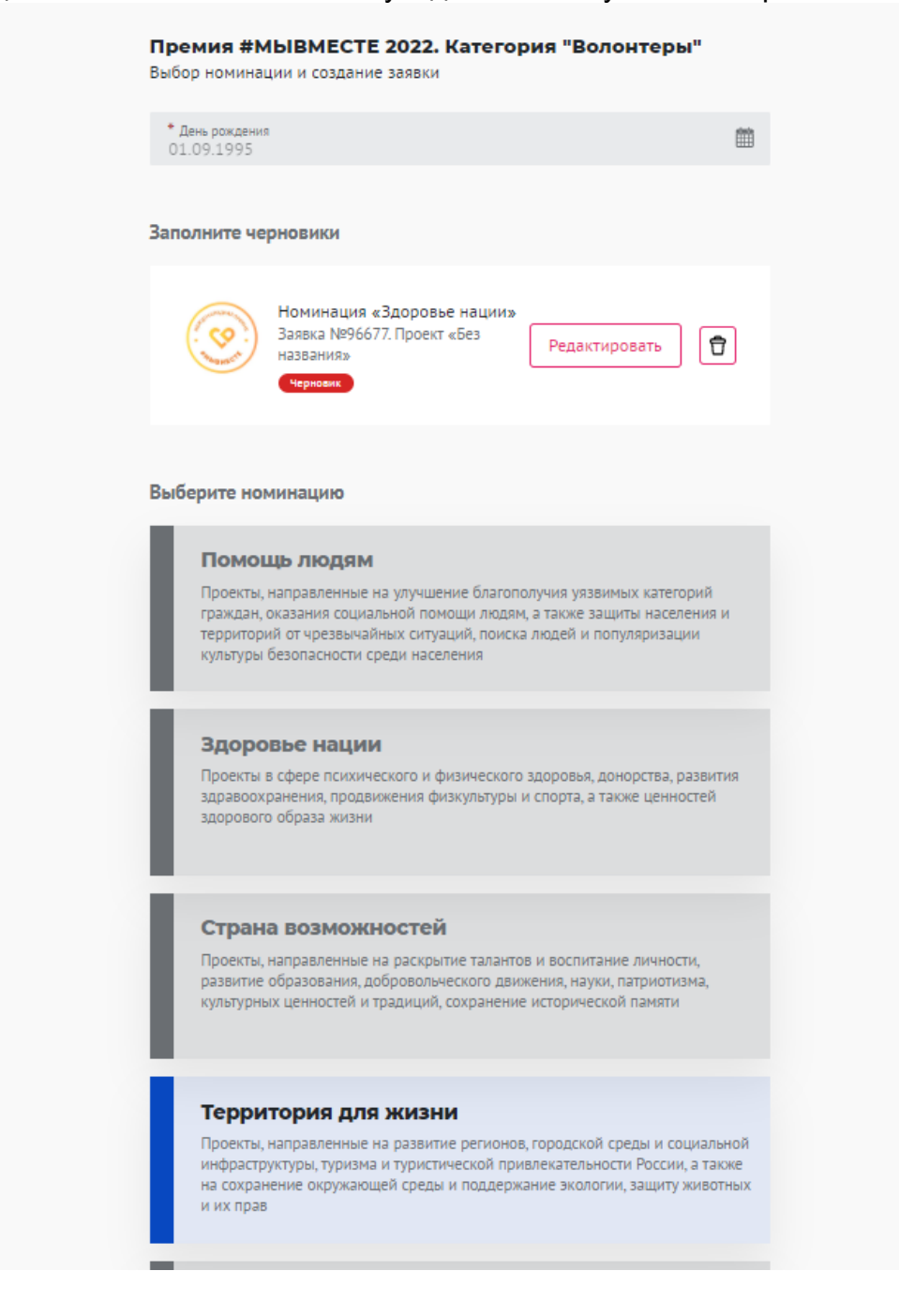

# #МЫВМЕСТЕ

#### 2. Раздел «Информация об участнике»

#### Шаг 2

Информация об участнике

#### 2.1 Укажите свои личные данные:

| * Фамилия<br>Иванов                               |   |   |
|---------------------------------------------------|---|---|
| * Имя<br>Иван                                     |   |   |
| * Отчество                                        |   |   |
| Нет отчества                                      |   |   |
| * День рождения<br>17.11.1980                     |   |   |
| * Пол<br>Выберите                                 |   | ~ |
| * Населенный пункт<br>г Иваново, ул Почтовая, д 4 |   | ? |
| Контакты                                          |   |   |
| * Телефон                                         |   |   |
| Электронная почта<br>tel2ui@mailfirst.icu         |   |   |
| * Социальные сети (?)                             |   |   |
| http://vk.com/corgi                               | w |   |
| https://ok.ru/username/                           | 8 |   |
| https://www.telegram.com/@u                       | 0 |   |
| * Тип занятости<br>Трудоустроен                   |   | ~ |

# #МЫВМЕСТЕ

#### \* Образование

\* Образовательное учреждение Финансовый университет при Правительстве РФ (бывш. ФА при Правителы)

| Специальность                 |        |                                |     |
|-------------------------------|--------|--------------------------------|-----|
| * Год начала обучения<br>2017 | $\sim$ | Год окончания обучения<br>2021 | ~ - |
| Добавить образование          |        |                                |     |
| * Место работы                |        |                                |     |
| * Организация<br>Тест         |        |                                |     |
| * Должность                   |        |                                |     |

#### Добавить место работы

#### 1.2. Загрузите фотографию:

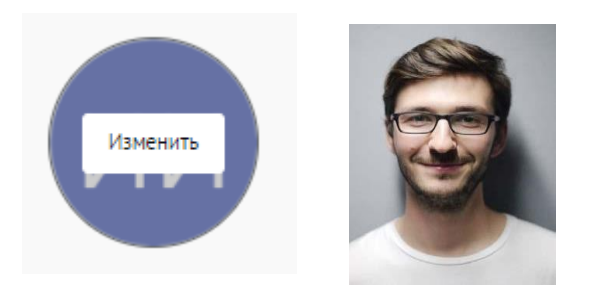

\*Рекомендуемые требования к фото: формат - фото на паспорт, размер 3х4 см; снимок — анфас, голова занимает не менее 60% фотографии, без посторонних людей и надписей.

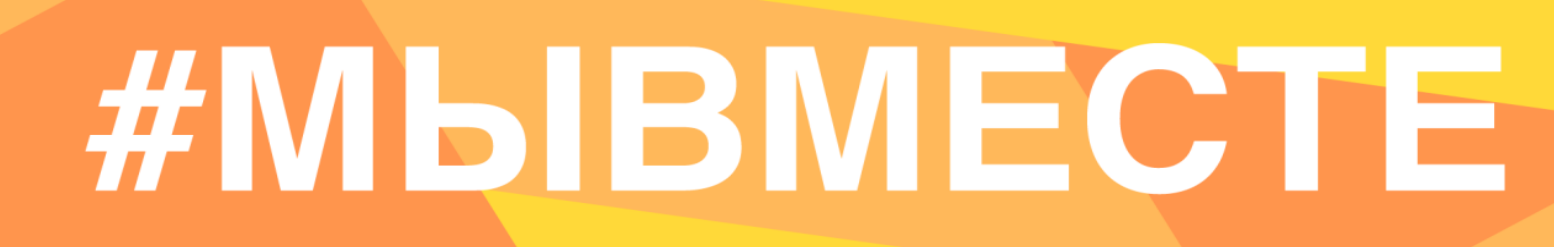

2.2 Для продолжения заполнения заявки нажмите поле «Сохранить и продолжить»:

|                 | Сохранить и продолжить |   |
|-----------------|------------------------|---|
|                 |                        | _ |
| Раздел «Выбор   | р проекта»             |   |
| Шаг 3           |                        |   |
| Du Gan ana aver |                        |   |

3.1 Вы можете выбрать уже имеющийся проект или создать совершенно новый, далее нажмите на кнопку «Продолжить»:

| воерите проект       |            |
|----------------------|------------|
| Создать новый проект |            |
| Назал                | Продолжить |

4. Раздел «Информация о проекте»

3.

| Шаг 4                |  |
|----------------------|--|
| Информация о проекте |  |

4.1 Измените обложку проекта. Это яркая фотография или логотип вашего проекта.

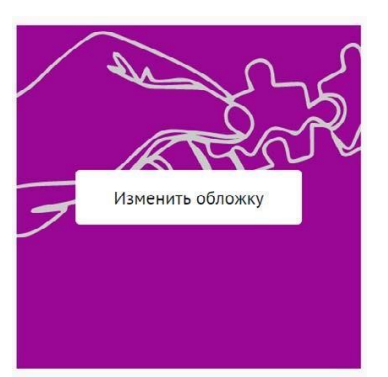

Вы можете выбрать уже готовую обложку в нужной цветовой гамме.

Чтобы выбрать готовое фото, сначала выберите цвет, нажав на него, после выберите понравившуюся картинку.

Для того чтобы сохранить - нажмите «готово»

Не смогли выбрать подходящее фото? Воспользуйтесь готовыми обложками

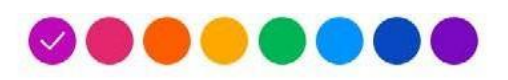

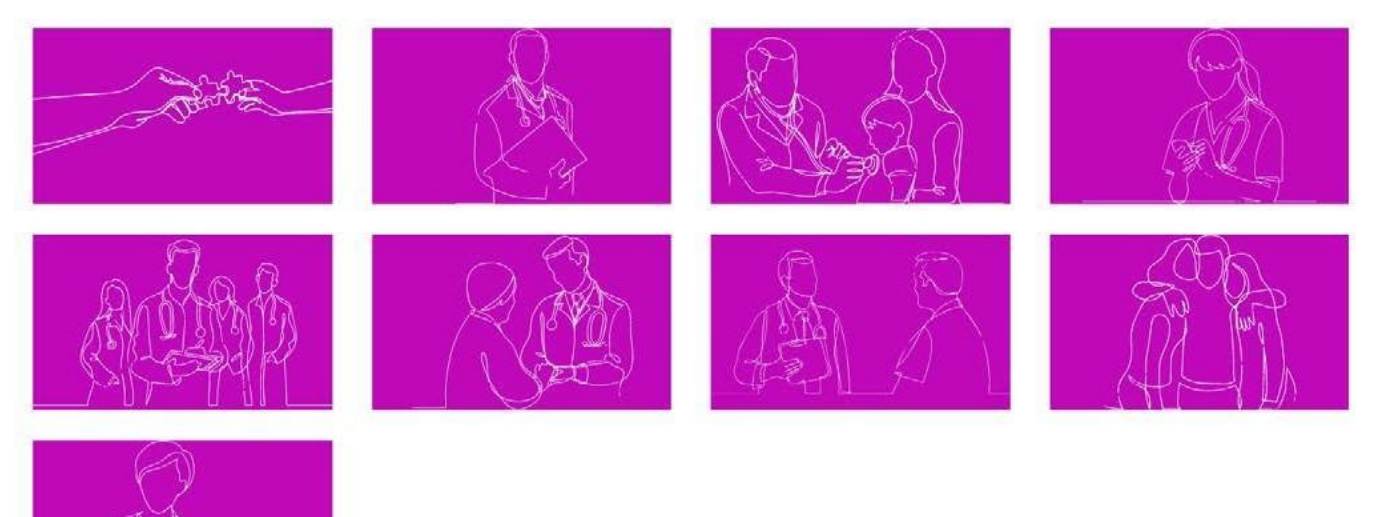

Чтобы загрузить свою фотографию для обложки, перетащите фотографию в область или «выберите файл»:

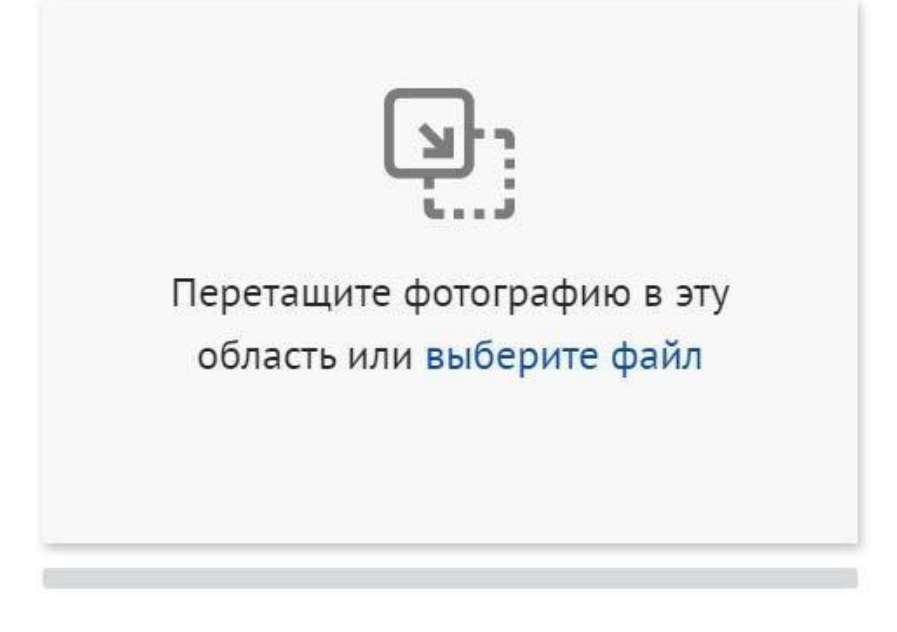

\*Требования: формат png или jpeg, максимальное разрешение: 3000×2000, максимальный размер: 6 МП, мы рекомендуем загружать фото в разрешении 1920×1080.

#### 4.2 Напишите «Название проекта»:

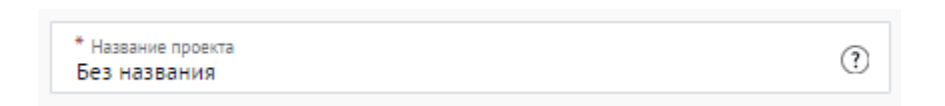

Название проекта не должно быть слишком длинным, его необходимо написать без кавычек с заглавной буквы и без точки в конце.

Внимательно проверьте, чтобы в названии не было орфографических и пунктуационных ошибок.

Важно оценить название с позиции публичности (как СМИ, профессиональное или местное сообщество, благополучатели будут воспринимать такое название).

В название проекта не должно входить его описание.

С момента регистрации заявки название проекта станет общедоступным.

#### 4.3 Выберите основное направление проекта, нажав на него:

| * Направления 🥐                  |                          |                     |
|----------------------------------|--------------------------|---------------------|
| 🞗 Ветераны и Историческая память | Хт Дети и молодежь       | 💮 Животные          |
| 😔 Здравоохранение 👸 Интеллек     | туальная помощь 🔗 К      | ультура и искусство |
| 🔥 Люди с OB3 😚 Образование       | <b>Q</b> Поиск пропавших |                     |
| 🌳 Природа 🖂 🛪 Спорт и события    | А Старшее поколение      | Ф Урбанистика       |
| <b>С</b> ЧС <b>С</b> Другое      |                          |                     |

#### 4.4 Заполните поле «Описание»

| B <u>U</u> ∷≣ ≟≣ ⊂⊃                                                                               | 252 / 3000          |
|---------------------------------------------------------------------------------------------------|---------------------|
| Описание - это информация о проекте. Его кратко<br>предложения по каждому вопросу:                | е изложение. По 1-2 |
| <ul> <li>актуальность рассматриваемого проекта (решае)</li> <li>пути решения проблемы;</li> </ul> | иой проблемы);      |
| - результат;                                                                                      |                     |
| - как будете продолжать реализовывать проект по                                                   | сле гранта.         |

Расскажите основную информацию о проекте, основную идею. Укажите какие проблемы решает ваш проект и опишите кратко этапы реализации проекта и его потенциал развития.

| B <u>U</u> ∷≣ ≟≣ ⇔                                   | 253 / 3000                 |
|------------------------------------------------------|----------------------------|
| Целями проекта являются:                             |                            |
| <ul> <li>продукт, который следует произве</li> </ul> | ести;                      |
| <ul> <li>услуга, которую следует оказать;</li> </ul> |                            |
| • результат, которого следует дости                  | чь.                        |
| Цель проекта - разрешить указанную пр                | облему при тех затратах,   |
| которые указаны в бюджете, а также обо               | означить сроки реализации. |

Следует избегать общих фраз, формулировка должна быть максимально конкретной.

#### Как правильно сформулировать цель проекта:

При формулировке цели опирайтесь на стандарт постановки целей, который задает требования к эффективно сформулированной цели, т.е. на SMART-анализ.

**S – Specific** (специфичность – уникальность). Цель нужно описать простыми словами, чтобы была понятна уникальность проекта. Необходима конкретика, чтобы можно было сравнить результат проекта с целью.

**М – Measurable** (измеримость). Цель должна быть измерима количественно. Необходимо в цели задать основополагающие параметры запланированного результата, чтобы в ходе реализации проекта можно было контролировать про цесс достижения результата.

**A – Achievable** (достижимость). Цель должна быть проанализирована с точки зрения имеющихся и недостающих ресурсов со стороны инициатора проекта.

**R – Realistic** (реалистичность). Реалистичность цели означает реальную возможность достижения цели с ресурсами, имеющимися в организации и техниче ским прогрессом.

**T – Time bound** (ограниченность во времени). В цели указываются временные рамки проекта, то есть даты начала и окончания проекта.

# #МЫВМЕСТЕ

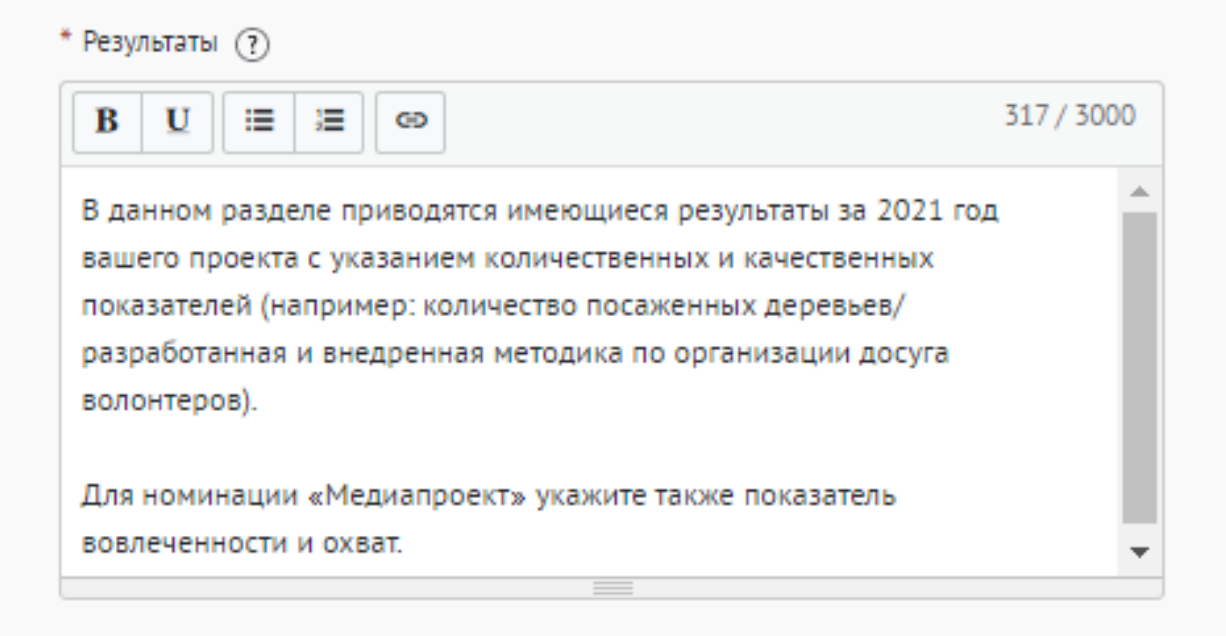

### Используемые показатели должны соответствовать следующим требованиям:

- адекватность (показатель должен очевидным образом характеризовать прогресс в достижении цели или решении задачи);
- объективность (не допускается использование показателей, улучшение отчетных значений которых возможно при ухудшении реального положения дел);
- достоверность (способ сбора и обработки исходной информации должен допускать возможность проверки точности полученных данных в процессе не зависимого мониторинга и оценки);
- однозначность (определение показателя должно обеспечивать одинаковое понимание существа измеряемой характеристики).

#### Количественные показатели.

Все показатели, которые можно измерить цифрами и которые способствуют достижению цели и задач Проекта, являются количественными. Результатами могут быть количество участников конкретных дел, акций, мероприятий, подготовленные и изданные методические рекомендации, обученные на семинарах специалисты, публикации в прессе, объем оказанных услуг/продукта целевой аудитории и так далее. Численные результаты должны выражаться в конкретных, измеряемых единицах.

#### Качественные показатели.

В данном разделе описываются конкретные качественные изменения, которые произойдут в результате реализации Проекта. Аргументируйте, почему достигнутые

результаты и сам Проект устойчиво меняют положение целевой аудитории, почему социальные изменения сохранятся по завершении.

Все количественные и качественные результаты должны браться из цели и задач.

ВАЖНО! Если измерить результат невозможно – это не результат.

#### 4.7 Укажите «Теги»:

| Теги                 |   |         |   |            |
|----------------------|---|---------|---|------------|
| помощь молодым людям | × | концерт | x | $\bigcirc$ |

С помощью тегов вы сможете чаще появляться в поисковой выдаче пользователей системы. Для сохранения тега нажмите Enter или пробел.

#### 4.8 Укажите «Основной регион» реализации проекта:

| * Основной регион |                  |
|-------------------|------------------|
| Москва            | $\checkmark$ (?) |

В данном поле требуется указывать только один регион, который является основным регионом, где реализуется проект.

#### 4.9 Заполните поле «Охват по регионам».

Укажите регионы, в которых реализуется ваш проект. Вы можете выбрать охват проекта «Вся Россия». Выберите несколько из выпадающего списка:

| * <sub>Охват по регионам</sub><br>Республика Адыгея, Республика Бурятия, Ре | спублика Ингушетия | ~ ?          |
|-----------------------------------------------------------------------------|--------------------|--------------|
| Вся Россия                                                                  | Очистить           |              |
| Республика Адыгея                                                           |                    | ✓ ˆ          |
| Республика Алтай                                                            |                    |              |
| Республика Башкортостан                                                     |                    |              |
| Республика Бурятия                                                          |                    | ✓ ■          |
| Республика Дагестан                                                         |                    |              |
| Республика Ингушетия                                                        |                    | $\checkmark$ |
| Республика Калмыкия                                                         |                    | •            |

География должна быть реалистичной: следует перечислить только те населенные пункты и территории, где непосредственно проводятся мероприятия проекта и (или) где

находятся представители целевых групп, с которыми запланировано взаимодействие в рамках мероприятий проекта.

#### 4.10 Укажите как минимум одну ссылку в социальных сетях на проект:

Проект в соцсетях 🕐

| https://vk.com/username/ | w | https://www.telegram.com/@i |
|--------------------------|---|-----------------------------|
|                          | 0 |                             |
| https://ok.ru/username/  | × |                             |

**ВАЖНО!** Проверьте правильность написания ссылки. Социальные сети являются альтернативным видом связи с участником.

#### 4.11 Дополнительные материалы:

Вы можете добавить несколько фото своего проекта, указать ссылку на видео о проекте, а также добавить документы проекта (презентации, материалы).

| Фотографии 🕐                             | Добавить фото  |
|------------------------------------------|----------------|
| Видео (?)                                | Добавить видео |
| * Документы 🕐                            |                |
| Перетащите документы в эту область или в | ыберите файлы  |
|                                          |                |

\*Смета и календарный план загружаются на усмотрение участника, они не обязательны на заявочном этапе Премии

4.12 Для продолжения заполнения заявки нажмите поле «Сохранить и продолжить»:

Сохранить и продолжить

#### 5. Раздел «Дополнительные данные»

Шаг 5 Дополнительные данные

#### 5.1 Заполните поле «Актуальность проекта»:

| * Актуальность проекта 🕐 |          |
|--------------------------|----------|
|                          | 0 / 3000 |
|                          |          |
|                          |          |
|                          | 11       |

Укажите обоснование социальной значимости и остроты проблемы, которую решает проект, результаты исследований и опросов, факты и статистические данные.

#### 5.2 Заполните поле «Целевая аудитория проекта»

| * Целевая аудитория проекта 🔅 |         |
|-------------------------------|---------|
|                               | 0 / 500 |
|                               |         |
|                               |         |
|                               |         |
|                               | //      |

Укажите конкретные категории благополучателей проекта.

#### 5.3 Заполните поле «Сроки реализации программы/проекта»

Сроки реализации программы/проекта 🗸 🤇

#### 5.4 Заполните поле «Мероприятия»

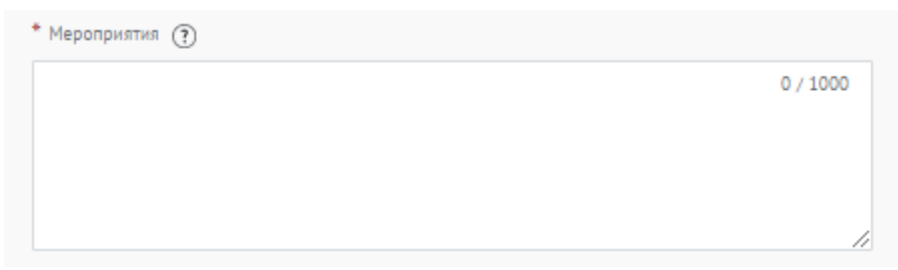

Перечислите проводимые в проекте мероприятия.

#### 5.5 Заполните поле «Ресурсы»

| * Ресурсы 🕐 |          |
|-------------|----------|
|             | 0 / 1000 |
|             |          |
|             |          |
|             | ,        |

Перечислите и раскройте имеющиеся ресурсы, которые были затрачены на реализацию проекта: финансовые, человеческие, материальные, технологические.

#### 5.6 Заполните поле «Команда»

| * Команда 🕐 |          |
|-------------|----------|
|             | 0 / 1000 |
|             |          |
|             |          |
|             | h        |

Опишите команду проекта, указав профессиональные компетенции.

#### 5.7 Заполните поле «Численность волонтеров в проекте»

\* Численность волонтеров в проекте

Укажите цифрой количество вовлеченных в проект волонтеров.

#### 5.8 Заполните поле «Информационная открытость»

| * Информационная открытость |          |
|-----------------------------|----------|
|                             | 0 / 1000 |
|                             |          |
|                             |          |
|                             |          |

Опишите, каким образом было организовано информационное сопровождение реализации проекта, какие инструменты продвижения использовались, включите ссылки на ключевые публикации.

#### 5.9 Заполните поле «Планируете ли вы тиражировать проект?»

| 0 / 1500 |
|----------|
|          |
|          |
|          |
|          |

Опишите, планируете ли вы тиражировать свой проект, и методы распространения опыта реализации проекта в другие регионы.

#### 5.10 Заполните поле «Планы по развитию проекта»

| 0 / 1500 |
|----------|
|          |
|          |
| ,        |
|          |

Опишите, какие есть возможности для развития проекта, какие изменения предполагаются в содержание деятельности, как именно это будет способствовать улучшению состояния целевой группы и как будут использованы результаты для дальнейшей работы по решению социальной проблемы.

### 5.11 Ознакомьтесь и выберите Национальные цели развития России до 2030 года, в которые Вы вносите вклад своим проектом, а также выберите целевые показатели.

Национальные цели развития России до 2030 года были утверждены Указом Президента Российской Федерации «О национальных целях развития Российской Федерации на период до 2030 года» от 21 июля 2020 года.

В целях осуществления прорывного развития Российской Федерации, увеличения численности населения страны, повышения уровня жизни граждан, создания комфортных условий для их проживания, а также раскрытия таланта каждого человека. Подробнее на сайте

|   | Национальные цели развития России до 2030 года 🗸 🗸 🕐                          |
|---|-------------------------------------------------------------------------------|
|   |                                                                               |
|   | Сохранение населения, здоровья и благополучия людей                           |
|   | Создание возможностей для самореализации и развития талантов                  |
|   | Создание и организация комфортной и безопасной среды для жизни                |
|   | Достойный, эффективный труд и успешное предпринимательство                    |
|   | Цифровая трансформация - создание цифровых продуктов, повышающих качество жиз |
| 1 | •                                                                             |

национальные цели развития России до 2030 года Создание и организация комфортной и безопасной среды для жизни

Целевые показатели третьей цели 🔅

1. улучшение жилищных условий не менее 5 миллионов семей ежегодно и увеличение объема жилищного строительства не менее чем до 120 миллионов квадратных метров в год

?

- 2. улучшение качества городской среды в полтора раза; обеспечение доли дорожной сети в крупнейших городских агломерациях, соответствующей нормативным требованиям, на уровне не менее 85 процентов
- 3. создание устойчивой системы обращения с твердыми коммунальными отходами, обеспечивающей сортировку отходов в объеме 100 процентов и снижение объема отходов, направляемых на полигоны, в два раза
- 4. снижение выбросов опасных загрязняющих веществ, оказывающих наибольшее негативное воздействие на окружающую среду и здоровье человека, в два раза
- 5. ликвидация наиболее опасных объектов накопленного вреда окружающей среде и экологическое оздоровление водных объектов, включая реку Волгу, озера Байкал и Телецкое

Вклад в достижение целевого показателя №3 🤅

|  |  | 0 / 200 |
|--|--|---------|
|  |  |         |
|  |  |         |
|  |  |         |
|  |  |         |

Заполните поле «Вклад в достижение целевых показателей», тем самым опишите подробнее, какой вклад принесет Ваш проект в развитие России до 2030 года.

Необходимо кратко указать количественные и качественные показатели вклада в достижение национальной цели.

Пример: Целевой показатель: увеличение доли граждан, систематически занимающихся физической культурой и спортом, до 70 процентов; Вклад: Проведено 150 благотворительных забегов.

### 5.12 Заполните поле «Личный вклад руководителя проекта/представителя организации».

| * | Личный вклад руководителя проекта/представителя организации 🔅 |   |
|---|---------------------------------------------------------------|---|
|   | 0 / 2000                                                      | 5 |
|   |                                                               |   |
|   |                                                               |   |
|   |                                                               |   |
|   |                                                               | 1 |

В заявке описывается личный вклад участника в данный проект, а также личный вклад в развитие социальной жизни общества.

#### 5.13 Заполните поле «Соавтор проекта» и поле «Контакты соавтора»:

Данное поле заполняется в случае, если проект создали и реализуют два человека.

|                     | 0 / 3000 |
|---------------------|----------|
|                     |          |
|                     |          |
| Контакты соавтора ? |          |
|                     | 0 / 3000 |
|                     |          |

Нужно написать полное ФИО, указать мобильный телефон и адрес электронной почты соавтора проекта.

5.14 Для того, чтобы подать заявку необходимо дать «Согласие на обработку персональных данных», «Согласие на получение рассылок», «Согласие на публикацию информации, содержащихся в заявке», «Ознакомился с Положением о проведении Премии»:

| C ( | огласие на обработку персональных данных *                    |
|-----|---------------------------------------------------------------|
| Co  | огласие на получение информационных рассылок *                |
| Co  | огласие на публикацию информации содержащейся в заявке *      |
| 0   | знакомился с Положением о проведении Премии #MbIBMECTE 2022 * |

С помощью рассылок вы будете получать информацию об изменениях в Премии, обновлениях личного кабинета, а также запланированных мероприятиях. Внимательно проверьте указанную вами почту при регистрации.

### 5.15 Для продолжения заполнения заявки нажмите поле «Сохранить и продолжить»:

Сохранить и продолжить

ВАЖНО! Если вы НЕ заполнили все обязательные поля, то вам требуется вернуться и дозаполнить поля:

Ваша заявка почти готова

Осталось заполнить обязательные поля:

В секции заявки «Информация об участнике»:

Не заполнено поле Образование

Продолжить редактирование

5.16 Если все поля в заявке заполнены, то вы можете завершить подачу заявки. Чтобы завершить, нажмите на кнопку «Подать заявку».

Премия #МЫВМЕСТЕ 2022. Категория "Волонтеры" Номинация «Страна возможностей»

Все поля в заявке заполнены

Подать заявку

Аннулировать заявку

**ВАЖНО!** После отправки вы сможете отредактировать свою заявку не более 3 раз. После нажатия высветится уведомление об успешном завершении

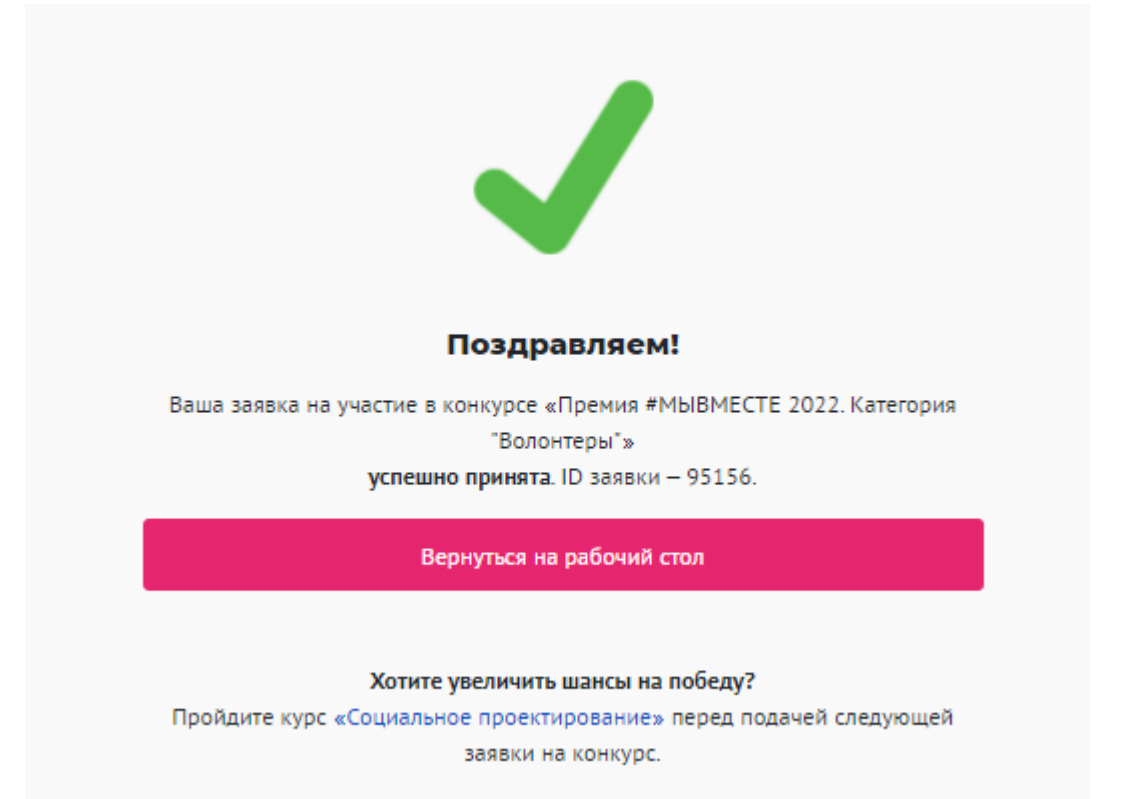

#### III. Обращение в тех. поддержку

#### 1. Через сайт

- Перейдите на сайт Премии: <u>https://премия.мывместе.pф</u>
- Пролистайте страницу вниз.
- Заполните контактную информацию и напишите свой вопрос.

### Обратная связь

Напишите нам, если вы не нашли ответа на свой вопрос. Мы ответим в ближайшее время.

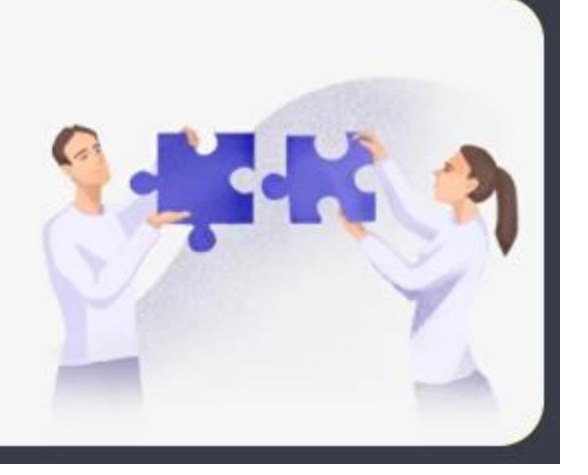

Написать

| Г |           | ٦    |
|---|-----------|------|
| [ | Baw Email |      |
|   | Имя       | РИ   |
|   | Текст     | I    |
| L |           | I    |
|   | Отправить |      |
|   |           | poc. |

Напишите свой вопрос на официальную электронную почту:

- По техническим вопросам <u>info@dobro.ru</u> и приложите скриншот, который будет отображать проблему.
- По всем имеющимся вопросам prize@dobro.ru

ОБРАТИТЕ ВНИМАНИЕ! Вам ответят в течение нескольких дней